# Camera via extern IP adres inladen op NVR TOPVIEW – UNIVIEW

- Stap 1: zet de camera in het netwerk op een vast (statisch) IP adres.
- Stap 2: Geef de camera een nieuw wachtwoord i.p.v. standaard 123456
- Stap 3. Forward in de router de volgende poorten : Http-poort 80 Server poort 81 Rtsp poort 554
- Stap 4. Zorg ervoor dat de publieke poorten anders zijn: http: 50080 Serverpoort 50081 Rtsp 50554

| Voorbeeld van de poort forwarding: | Port Redirection    |                    |   |  |  |  |  |
|------------------------------------|---------------------|--------------------|---|--|--|--|--|
|                                    | Profile :           | tpv_afstand_80     |   |  |  |  |  |
|                                    | Port Redirection Mo | ode : One to One 👻 |   |  |  |  |  |
|                                    | WAN Profile :       | All                | ~ |  |  |  |  |
|                                    | Protocol :          | TCP/UDP            | ~ |  |  |  |  |
|                                    | Public Port :       | 50094              |   |  |  |  |  |
|                                    | Private IP :        | 192.168.30.32      |   |  |  |  |  |
|                                    | Private Port :      | 80                 |   |  |  |  |  |

### Voorbeeld van het inladen in de NVR:

Stap: 1 ga naar de instelling IP camera op de NVR, klik daar op het gewenst kanaal. In dit geval op kanaal 2.IP CameraFisheyeAdvanced Settings

| Auto                                        | Auto Switch to H.265 IN Note: Effective when first connected                    |        |          |       |      |                  |          |        |         |               |           |        |
|---------------------------------------------|---------------------------------------------------------------------------------|--------|----------|-------|------|------------------|----------|--------|---------|---------------|-----------|--------|
| Auto                                        | Auto Switch to Smart Encoding Basic Mode V Note: Effective when first connected |        |          |       |      |                  |          |        |         |               |           |        |
| Refresh Add Modify Quick Add Search Segment |                                                                                 |        |          |       |      |                  |          |        |         |               |           |        |
|                                             | No.                                                                             | Camera | IP Add   | ress  | Port | Remote Camera ID | Protocol | Status | Vendor  | Device Model  | Configure | Access |
|                                             | 1                                                                               | D1     | 192.168. | 30.68 | 80   | 1                | Private  |        | UNIVIEW | IPC6248SR-X22 |           | Access |
|                                             | 2                                                                               | D2     | 172.16.  | 0.19  | 81   | 1                | Private  |        |         |               |           | Access |
|                                             |                                                                                 |        |          |       |      |                  |          |        |         |               |           |        |

### klik nu op Modify (bewerken. En je ziet onderstaande.

| Add Mode              | Plug-and-Play |
|-----------------------|---------------|
| Protocol              | Private 🗸     |
| IPv4 Address          | 172.16.0.19   |
| Port                  | 81            |
| Username              | admin         |
| Password              | •••••         |
|                       |               |
| Remote Camera ID      | 1 🗸           |
| Remote Camera ID      | 1 🗸           |
| Extended Transmission | 1 ✓           |

Verander nu de Add mode in manual.

| Add Mode         | Manual 🗸    |
|------------------|-------------|
| Protocol         | Private 🗸   |
| Pv4 Address      | 172.16.0.19 |
| Port             | 81          |
| Jsername         | admin       |
| Password         | •••••       |
| Remote Camera ID | 1 ~         |

# Camera via extern IP adres inladen op NVR TOPVIEW – UNIVIEW

Verander nu het externe IP adres en de externe http poort en verander het wachtwoord in hetgeen je gemaakt hebt voor de camera.

zie voorbeeld.

| IP Camera        | Fisheye      |  |  |  |  |
|------------------|--------------|--|--|--|--|
|                  |              |  |  |  |  |
| Add Mode         | Manual 🗸     |  |  |  |  |
| Protocol         | Private 🗸    |  |  |  |  |
| IPv4 Address     | 84.31.39.236 |  |  |  |  |
| Port             | 50094        |  |  |  |  |
| Username         | admin        |  |  |  |  |
| Password         | ••••         |  |  |  |  |
| Remote Camera ID | 1 🗸          |  |  |  |  |
|                  |              |  |  |  |  |

## klik op save. Je ziet nu het volgende.

| IP Camera Fisheye Advanced Settings                         |                                                                                 |        |               |        |                   |          |        |         |                    |           |        |
|-------------------------------------------------------------|---------------------------------------------------------------------------------|--------|---------------|--------|-------------------|----------|--------|---------|--------------------|-----------|--------|
|                                                             |                                                                                 |        |               |        |                   |          |        |         |                    |           |        |
| Auto Switch to H.265 🔽 Note: Effective when first connected |                                                                                 |        |               |        |                   |          |        |         |                    |           |        |
| Au                                                          | Auto Switch to Smart Encoding Basic Mode V Note: Effective when first connected |        |               |        |                   |          |        |         |                    |           |        |
|                                                             |                                                                                 |        |               |        |                   |          |        |         |                    |           |        |
| R                                                           | efresh                                                                          | Add    | d Modif       | y Quic | k Add Search Segm | ient     |        |         |                    |           |        |
|                                                             | No.                                                                             | Camera | IP Address    | Port   | Remote Camera ID  | Protocol | Status | Vendor  | Device Model       | Configure | Access |
|                                                             | 1                                                                               | D1     | 192.168.30.68 | 80     | 1                 | Private  |        | UNIVIEW | IPC6248SR-X22      | Ø         | Access |
|                                                             | 2                                                                               | D2     | 84.31.39.236  | 50094  | 1                 | Private  |        |         |                    |           | Access |
|                                                             | 3                                                                               | D3     | 172.16.0.18   | 80     | 1                 | Private  |        | UNIVIEW | IPC2124SR3-DPF36   |           | Access |
|                                                             | 4                                                                               | D4     | 172.16.0.5    | 80     | 1                 | Private  |        | _       | IPC744SR5-PF40-32G |           | Access |
|                                                             | 5                                                                               | D5     | 192.168.30.86 | 80     | 1                 | ONVIF    |        | NVSIP   | NVSIP-IPC          |           | Access |

#### Klik nu een aantal maal op refresh (ververs). Dan wordt de camera verbinding groen.

| Re | Refresh         Add         Modify         Quick Add         Search Segment |        |               |       |                  |          |        |         |               |          |        |
|----|-----------------------------------------------------------------------------|--------|---------------|-------|------------------|----------|--------|---------|---------------|----------|--------|
|    | No.                                                                         | Camera | IP Address    | Port  | Remote Camera ID | Protocol | Status | Vendor  | Device Model  | Configur | Access |
|    | 1                                                                           | D1     | 192.168.30.68 | 80    | 1                | Private  |        | UNIVIEW | IPC6248SR-X22 | ø        | Access |
|    | 2                                                                           | D2     | 84.31.39.236  | 50094 | 1                | Private  |        | TPV     | 130215        |          | Access |

Nu ga je naar de Maintenance instellingen en laat je de recorder herstarten dit om alle streams goed op te

| Maintenance     | ~                                                                                                    | Maintenance                                                                                    |                                                                                                    |
|-----------------|----------------------------------------------------------------------------------------------------|------------------------------------------------------------------------------------------------|----------------------------------------------------------------------------------------------------|
| Log Query       |                                                                                                    |                                                                                                |                                                                                                    |
| HDD             |                                                                                                    | Restart                                                                                        | Restart device                                                                                             |
| Online User     |                                                                                                    | Default                                                                                        | Keep the current network and user settings                                                                 |
| Network         |                                                                                                    | Delault                                                                                        | keep the current network and user settings                                                                 |
| Camera          |                                                                                                    |                                                                                                |                                                                                                    |
| Recording       |                                                                                                    |                                                                                                |                                                                                                    |
| Capture Packets |                                                                                                    |                                                                                                |                                                                                                    |
| Maintenance     |                                                                                                    |                                                                                                |                                                                                                    |
|                 | Maintenance<br>Log Query<br>HDD<br>Online User<br>Network<br>Camera<br>Recording<br>Capture Packets<br>Maintenance | Maintenance   Log Query  HDD  Online User Network Camera Recording Capture Packets Maintenance | Maintenance   Log Query   HDD   Online User   Network   Camera   Recording   Capture Packets   Maintenance |

Als hij weer opgestart is zie je beelden komen. Nu zie je externe camera in je scherm.

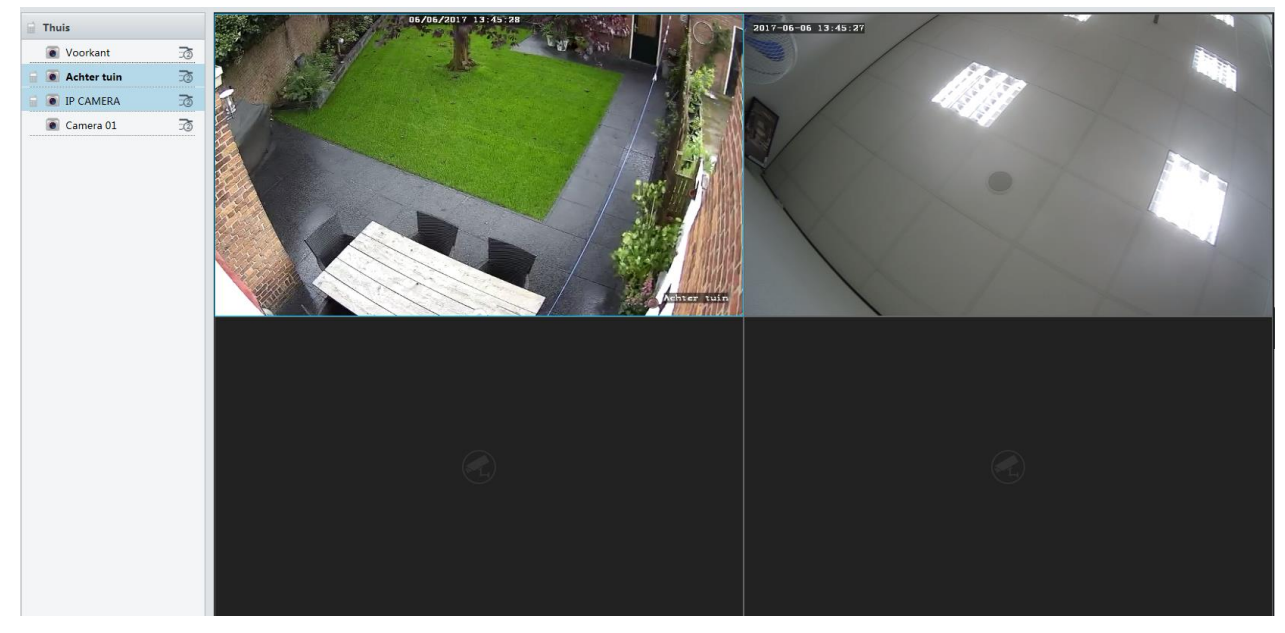

Let op als je meerdere IP camera's op deze manier wilt inladen let dan goed op de externe poorten. Als camera 1 : intern Http-poort 80 – Server poort 81 – Rtsp poort 554 heeft en de externe poorten http: 50080 – Serverpoort 50081 – Rtsp poort 50554.

Dan doe je bijvoorbeeld zo.

Camera 2: intern Http-poort 80 – Server poort 81 – Rtsp poort 554

Extern: http: 60080 - Serverpoort 60081 - Rtsp poort 60554.

Vergeet zijn wachtwoord niet te veranderen zoals je bij camera 1 al gedaan hebt.